# <u>วิธีการชำระเงินผ่าน Application ธนาคารไทยพาณิชย์(แสกน บาร์โค้ด)</u>

# 1.เลือกเมนู Scan

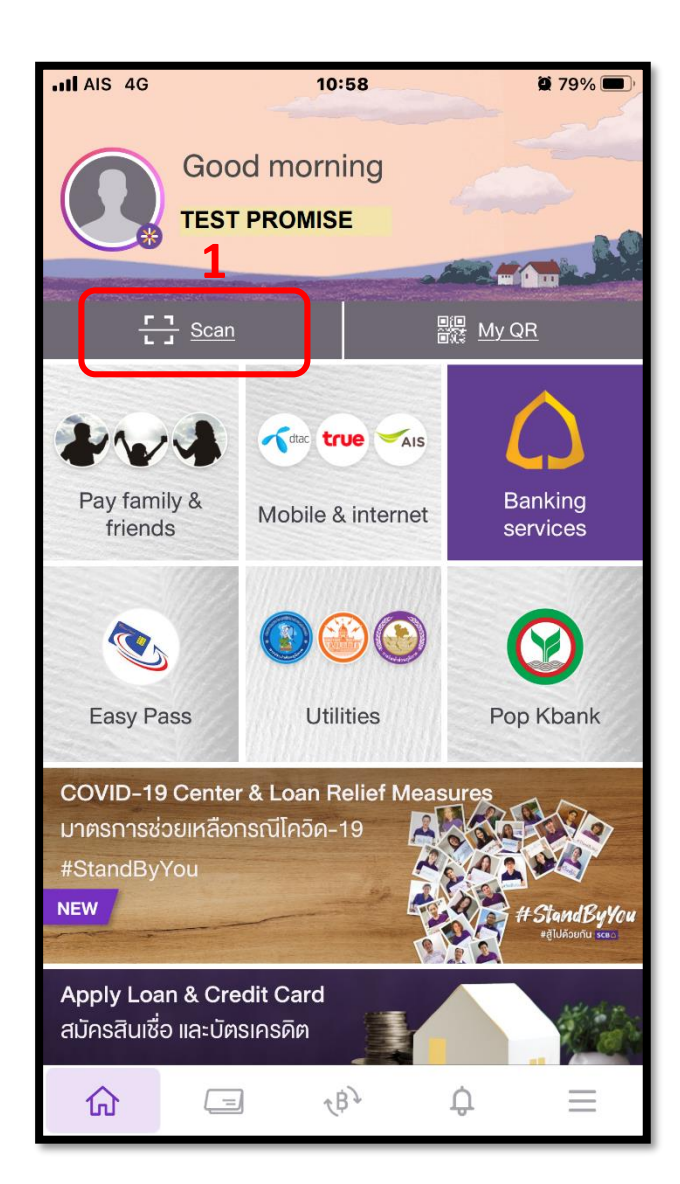

#### 2.แสกนบาร์โค้ด

| 11 AIS 46,00                                                                                                    | 0.00 10:59         | 0.00             | <b>9</b> 79% <b>•</b> |
|----------------------------------------------------------------------------------------------------|--------------------|------------------|-----------------------|
| 111.00                                                                                                    | 0.00               | 300.00           |                       |
| Back<br>111.00                                                                                                    | 0.00               | 10,238.00        |                       |
| ค่าติดตามทวงถามหนี้เพิ่ม                                                                                                    | u                  |                  |                       |
| ้ำได้ไม่เกิน 10 วันทำการ                                                                                                    | -                  |                  |                       |
| n                                                                                                    |                    |                  |                       |
| ร์และวันหยุดนักร์ คฤกษ์ 9.00-18.00                                                                                                    | u.                 |                  |                       |
| น้ำนเคาน์เตอร์เซอร์วิส อาจจะมีการข<br>แพียมพอ มริษัทการจะต้องปื้นเรื่องร                                                                                                    | ศักดิน<br>เคมักดิน |                  |                       |
|                                                                                                    | TO MINULA          |                  |                       |
| and the second second se |                    |                  |                       |
|                                                                                                    |                    | in an            | *                     |
| มมิส (ประเทศไทย) จำกัด<br>9 0105547040214                                                                                                    |                    |                  |                       |
| 101055                                                                                                    | 470402140099999999 |                  |                       |
| หนดข้าระ                                                                                                    | ขอดเงินที่ตองข่าระ |                  |                       |
| r                                                                                                    |                    |                  |                       |
| Name_99999999 1128<br>ame)                                                                                                    | າກຸລ               |                  |                       |
| าซีก: 9999999<br>)                                                                                                    |                    |                  |                       |
| จำดัวประชาชน:                                                                                                    |                    |                  |                       |
| กลาว ( ) ( ) ( ) ( ) ( ) ( ) ( ) ( ) ( ) (                                                                                                    | 311 (2) 10111      | สำหรับเจาหนวที่ข | ธนาคาร                |
|                                                                                                    | **********         |                  |                       |
| internet in the second second                                                                                                    |                    |                  |                       |
|                                                                                                    |                    |                  |                       |
|                                                                                                    |                    |                  |                       |

# 3.ใส่จำนวนเงินที่ต้องการชำระ

#### และกด Review

| AIS 4G  | 11:00                                         | 🦉 79% 🔲 |
|---------|-----------------------------------------------|---------|
| ÷       | Bill payment                                  |         |
|         | •                                             |         |
| ТО      |                                               |         |
| R       | PROMISE (THAILAND) CO.,LT<br>Comp code : 0256 |         |
| Custom  | er No./Ref.1                                  |         |
| 999999  | 9                                             |         |
| AMOUNT  |                                               |         |
|         | 3                                             | 1.00    |
|         | Remaining limit today:                        |         |
| MORE OP | TIONS                                         |         |
| Note    |                                               | 0/40    |
| Enter p | ersonal note (optional)                       |         |
| 💾 Set a | a schedule                                    | >       |
|         | Review                                        |         |

#### 4.ตรวจสอบรายการและกด

# confirm

| III AIS 4G |    | 11:00                             | <b>@ 79% </b> ,                                    |
|------------|----|-----------------------------------|----------------------------------------------------|
| ←          | Re | eview payment                     |                                                    |
| FROM       | ۵  | TEST PF                           | ROMISE<br>xxx-xxx                                  |
| то         |    | PROMISE (THA Co Co Customer No./F | ILAND) CO.,LT<br>mp code : 0256<br>Ref.1 : 9999999 |
| AMOUNT     |    |                                   | 1.00                                               |
| FEE        |    |                                   | 0.00                                               |
|            |    |                                   |                                                    |
|            |    |                                   | 4                                                  |
|            |    |                                   |                                                    |
|            |    | <u>Confirm</u>                    |                                                    |

# <u>วิธีการชำระเงินผ่าน Application ธนาคารไทยพาณิชย์</u>

## 1.เลือกเมนู Banking services

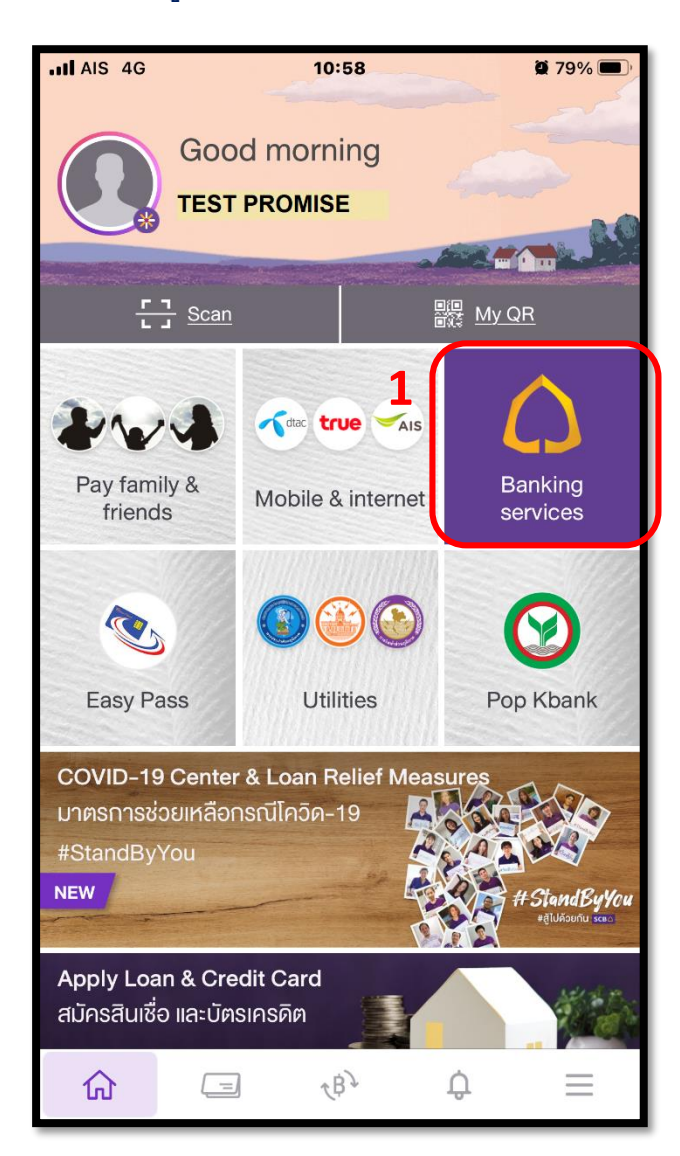

# **2**.ใส่รหัสผ่าน

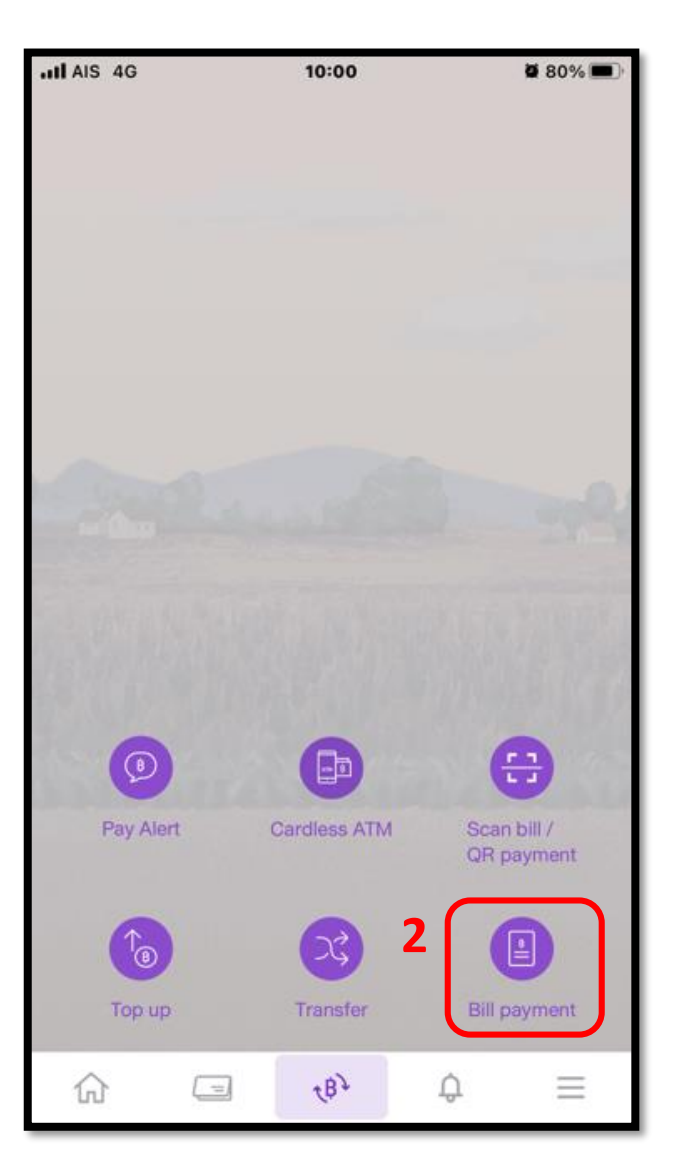

# 3.พิมพ์Promise ในช่องค้นหา

| HI AIS 4G                                                                                                    | 10                  | ):01            | 2 80% 💻              |
|----------------------------------------------------------------------------------------------------|---------------------|-----------------|----------------------|
| ÷                                                                                                    | Bill pa             | ayment          |                      |
|                                                                                                    |                     |                 |                      |
|                                                                                                    |                     | cífi 🖲          |                      |
|                                                                                                    | CINERAL BUIL        | ICB             | C C Contraction      |
| Amex                                                                                                    | Card                | Citi M Crv_io   | CDC GE Credi<br>Card |
| FROM                                                                                                    |                     |                 |                      |
|                                                                                                    |                     |                 |                      |
|                                                                                                    | XXX-XXX             |                 |                      |
|                                                                                                    |                     |                 |                      |
|                                                                                                    |                     | •               |                      |
| то                                                                                                    |                     |                 |                      |
|                                                                                                    | 2                   |                 |                      |
| NEW PAYME                                                                                                    | ENT E-I             | BILL            | HISTORY              |
|                                                                                                    |                     |                 | <b>г</b> т           |
| <proprov<br>optimized<br/>optimized<br/>o</proprov<br> | <b>NISC</b> ame/ ID |                 | SCAN                 |
|                                                                                                    |                     |                 |                      |
| RECOMMEND                                                                                                    | ED BILLERS          |                 |                      |
| $\bigcirc$                                                                                                    | $\bigcirc$          |                 |                      |
| CREDIT CARD                                                                                                    | CAR LOAN            | METROPOLITA     | REVENUE              |
| CENTER                                                                                                    |                     | N ELECTRIC      | DEPARTMENT           |
|                                                                                                    |                     |                 |                      |
| AIS                                                                                                    | atac                | true            | 300                  |
| AIS POSTPAID                                                                                                    | DTAC                | TrueMove H/     | 3BB Triple T         |
| AIS FIBRE                                                                                                    | POSTPAID BILL       | Online/Visions/ | Broadband            |
|                                                                                                    | КТС                 |                 |                      |

# 4.เลือก PROMISE (THAILAND)

| III AIS | 4G     |       |                          | 10:01 |        |     | Ø.  | 80% 🔳        |
|---------|--------|-------|--------------------------|-------|--------|-----|-----|--------------|
| ←       |        |       | Sea                      | rch b | iller  |     |     |              |
| Q p     | romise |       |                          |       |        |     |     | 8            |
| Ŕ       | PRO    | OMISE | E <b>(THA</b><br>e : 025 | ILAND | ) CO., | LT  |     | 4            |
|         |        |       |                          |       |        |     |     |              |
|         |        |       |                          |       |        |     |     |              |
|         |        |       |                          |       |        |     |     |              |
|         |        |       |                          |       |        |     |     |              |
|         |        |       |                          |       |        |     | D   | one          |
| ٩V      | w      | ) (   | ·                        | t y   | / L    | I I | io  | p            |
| а       | S      | d     | f                        | g     | h      | j   | k   | I            |
| ¢       | z      | x     | C                        | V     | b      | n   | m   | $\bigotimes$ |
| 123     | ۲      | Ŷ     |                          | spa   | ace    |     | ret | turn         |

#### 5.ใส่รหัสสมาชิก และ หมายเลข

#### บัตรปชช จำนวนเงิน และกด Review

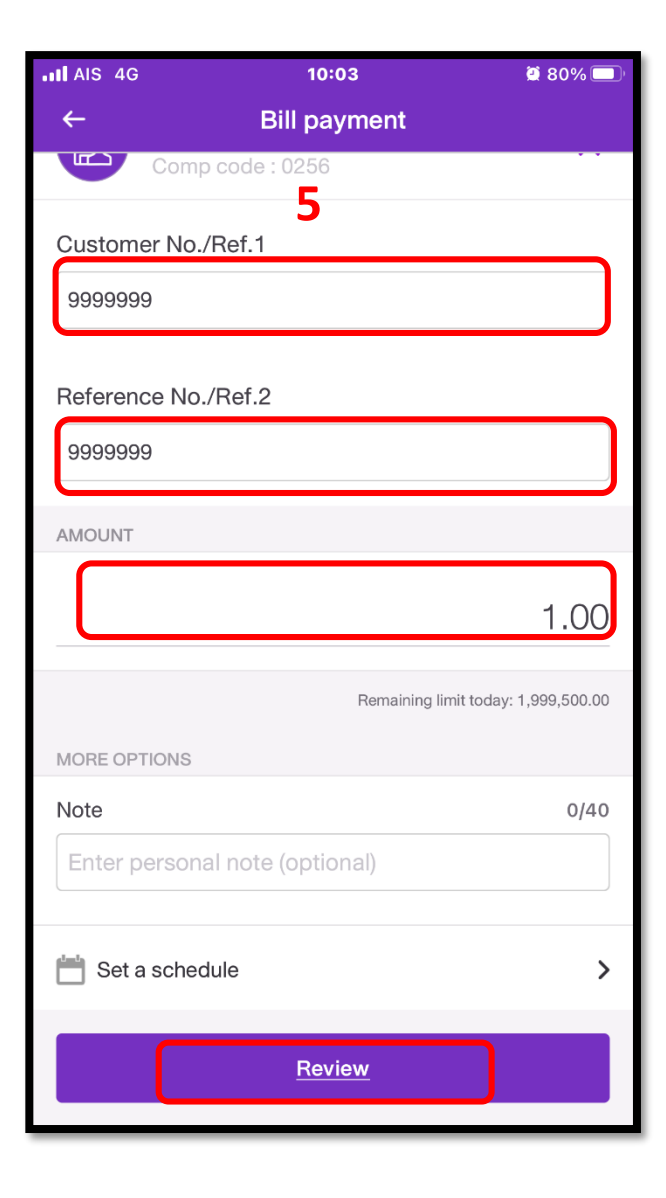

#### 6.ตรวจสอบรายการและกด

#### Confirm

|        | 10:03                                                     | <b>Q</b> 80%                                                           |
|--------|-----------------------------------------------------------|------------------------------------------------------------------------|
| ←      | Review payment                                            | 6                                                                      |
| FROM   | TE                                                        | ST PROMISE                                                             |
| то     | PROMISE (THA     Co     Customer No./     Reference No./I | AILAND) CO.,LT<br>mp code : 0256<br>Ref.1 : 9999999<br>Ref.2 : 9999999 |
| AMOUNT |                                                           | 1.00                                                                   |
| FEE    |                                                           | 0.00                                                                   |
| FEE    |                                                           | 0.0                                                                    |
|        |                                                           |                                                                        |
|        |                                                           |                                                                        |
|        |                                                           |                                                                        |